## Aplikasi Merdeka Belajar Kampus Merdeka MBKM

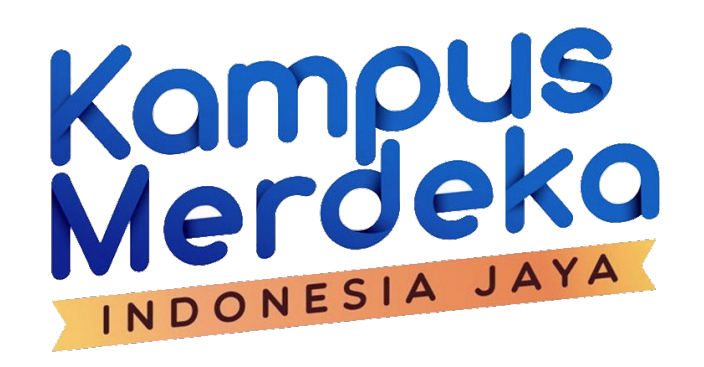

Kementerian Pendidikan dan Kebudayaan Direktorat Jenderal Pendidikan Tinggi

### LATAR BELAKANG

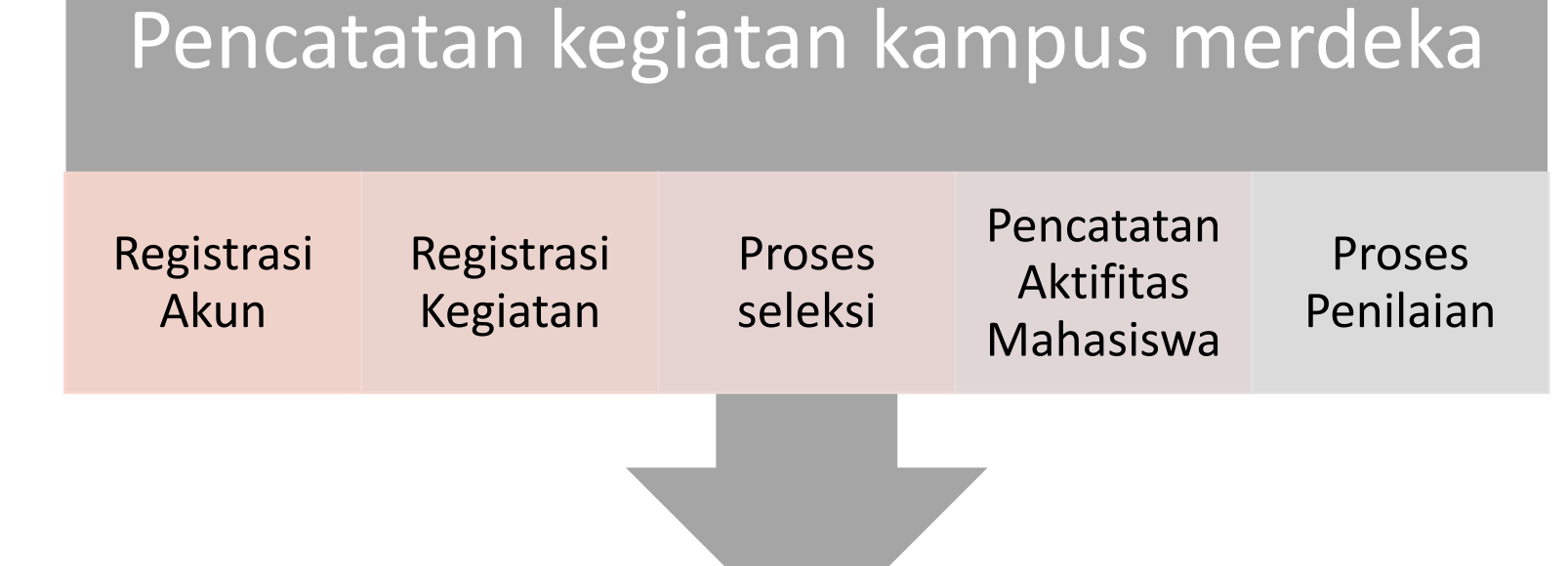

### Integrasi PDDikti

## Aplikasi MBKM

Bentuk kegiatan pembelajaran sesuai dengan Permendikbud No 3 Tahun 2020 Pasal 15 Ayat 1 dapat dilakukan di dalam Program Studi dan di luar Program Studi yang meliputi :

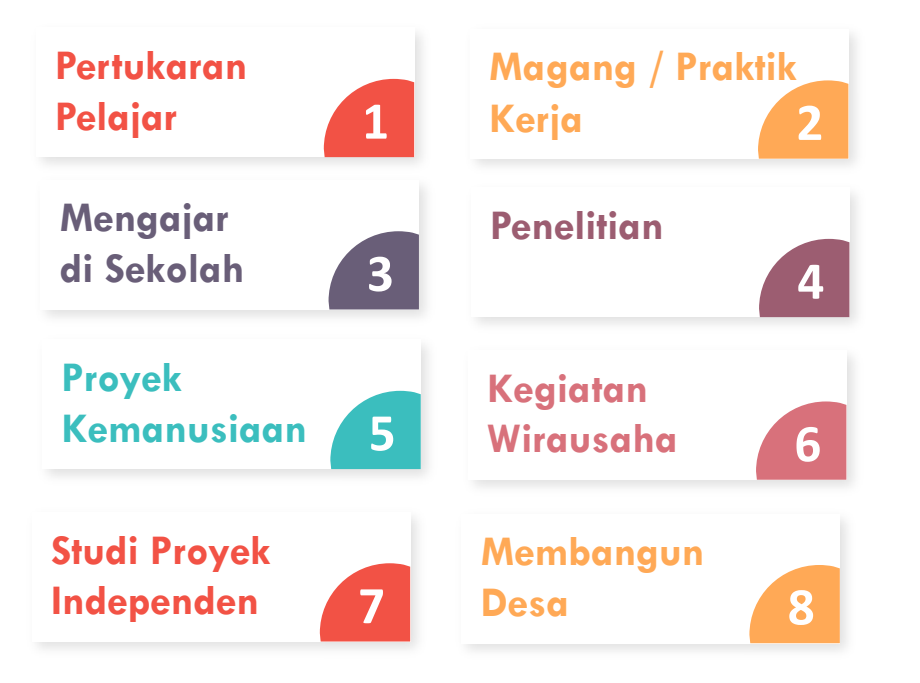

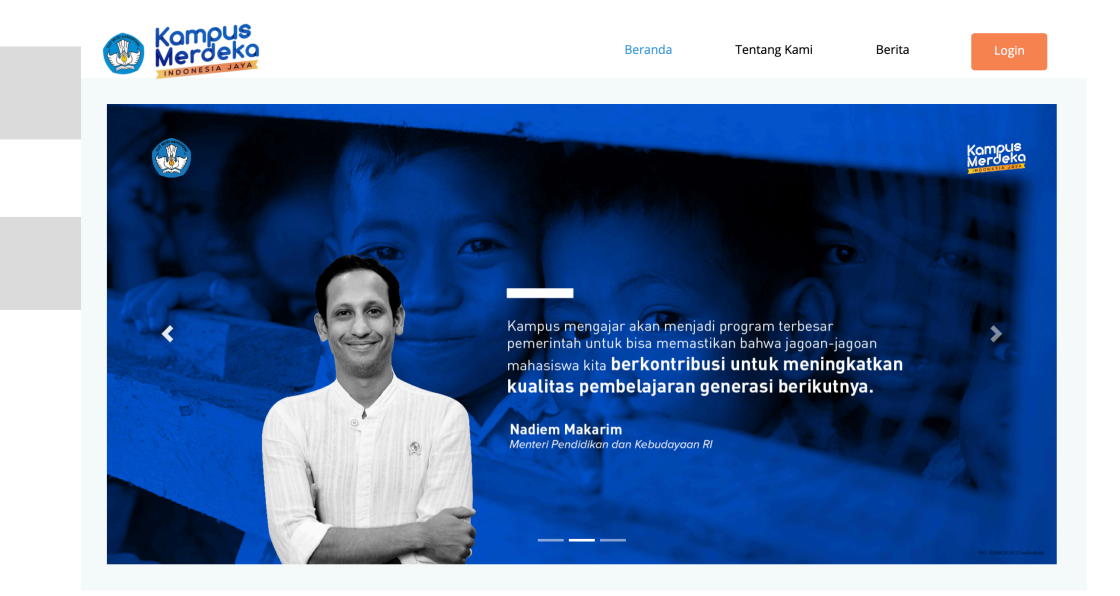

https://kampusmerdeka.kemdikbud.go.id/

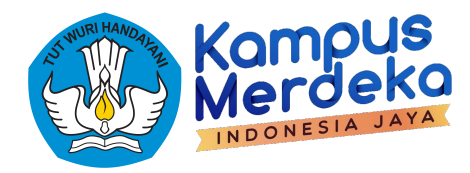

## Kampus Mengajar 2021

https://kampusmerdeka.kemdikbud.go.id/kampusmengajar2021

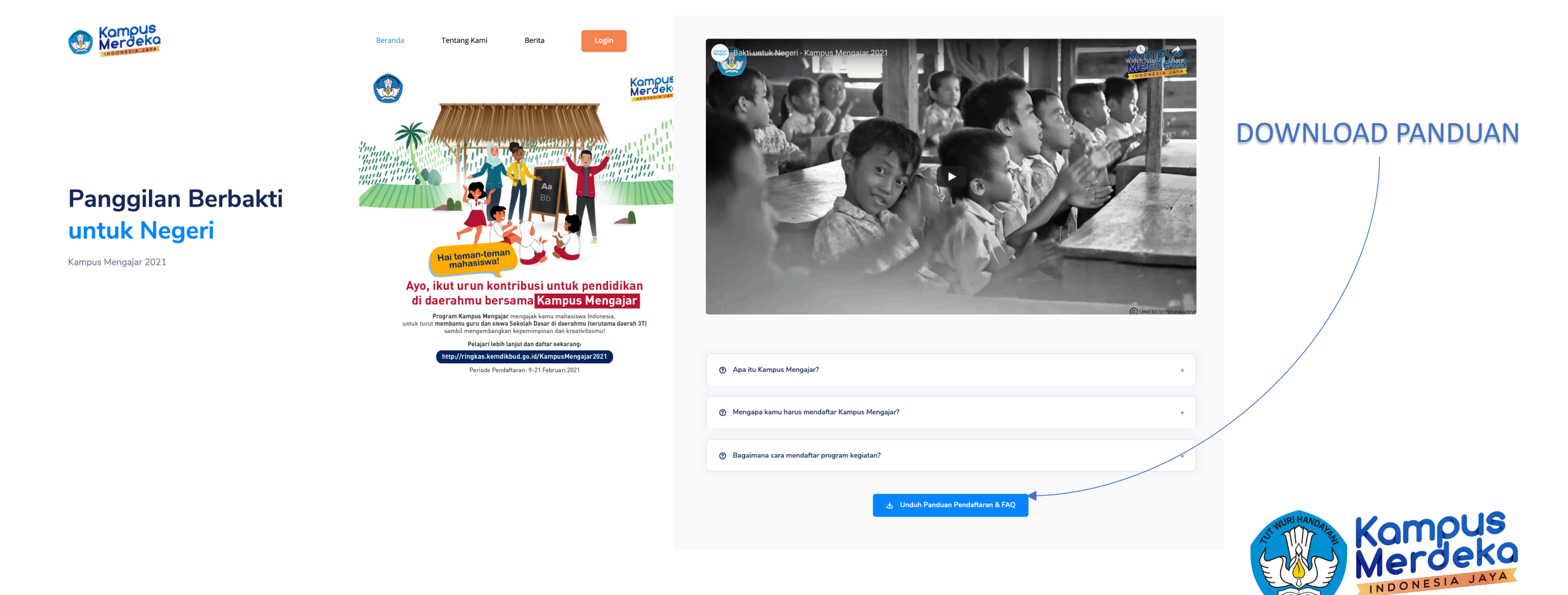

## Registrasi Mahasiswa

## Registrasi

- 1. Buka laman : <u>https://kampusmerdeka.kemdikbud.go.id/kampusmengajar2021</u>
- 2. Klik Daftar Sekarang pada bagian bawah laman

### Catat Pendaftarannya!

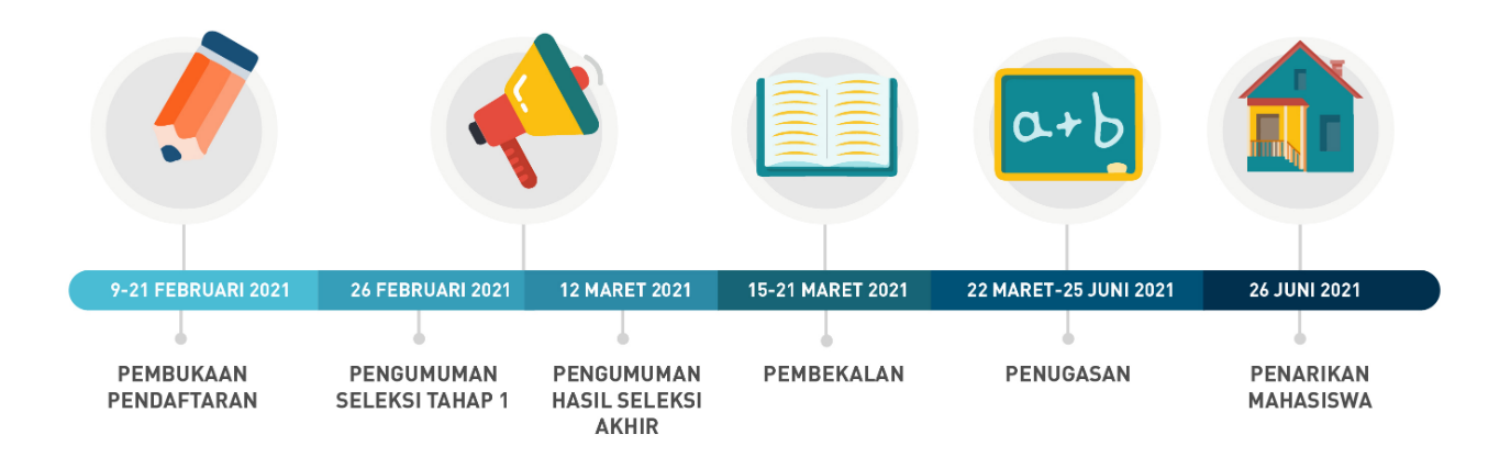

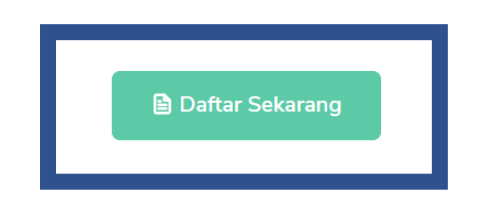

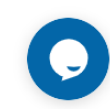

## Registrasi

 Kemudian Isi form, sesuai dengan data yang terdaftar di PDDikti. Kemudian mencentang captcha dan mencentang Syarat & Ketentuan dan Kebijakan Privasi lalu klik Daftar

Daftar Akun Kampus Merdeka

### Aktivasi Akun

Cek inbox dari email yang didaftarkan. klik aktivasi akun untuk mengaktifkan Akun lalu login dengan email dan password yang diberikan

**administrator : kampus merdeka** kampusmerdeka@mail.smtp2go.com.invalid <u>via</u> smtpcorp.com to me ▼

 $\overline{X}_{A}$  Malay  $\overline{\phantom{x}}$  > English  $\overline{\phantom{x}}$  Translate message

#### Pendaftaran Berhasil!

#### Hallo Afifah Nur Falah Yusnika

Terima kasih telah melakukan registrasi akun Merdeka Belajar : Kampus Merdeka, berikut adalah informasi akun anda :

#### Email :

#### Password

untuk dapat mengakses laman Merdeka Belajar : Kampus Merdeka, silahkan aktivasi akun dengan klik tombol "AKTIFKAN AKUN" di bawah ini :

#### AKTIFKAN AKUN

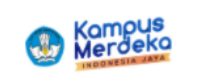

Merdeka Belajar : Kampus Merdeka

Direktorat Jenderal Pendidikan Tinggi Kementerian Pendidikan dan Kebudayaan

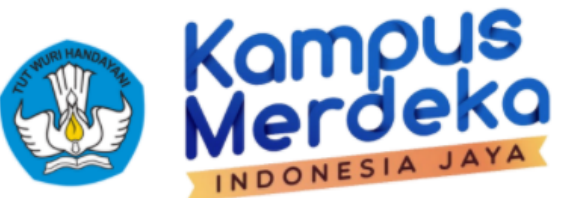

### Perhatian! Akun anda sudah aktif

| Password :      | Email :         |   |
|-----------------|-----------------|---|
| l'm not a robot | Password :      |   |
|                 | I'm not a robot | ē |

### Masuk

### Klaim Data

1. Isi Formulir Cek Data Mahasiswa dengan data yang terdaftar di PDDikti, lalu klik Cari Data

### Cek Data Mahasiswa

Untuk melanjutkan, proses registrasi, mohon klaim data ke PDDikti dengan mengisi form dibawah ini

Perguruan Tinggi : Program Studi : NIM : NIK : Tanggal Lahir : dd/mm/yyyy

### Cari Data ..

## Klaim Data

2. Pastikan data anda benar lalu klik Klaim Data

### **Informasi Pribadi**

| Nama Lengkap             | :                     |
|--------------------------|-----------------------|
| NIK                      | :                     |
| Tempat, Tanggal<br>Lahir | :                     |
| Kewarganegaraan          | :                     |
| Alamat                   | :                     |
| Handphone                | kademik               |
| NIM :                    |                       |
| Perguruan :<br>Tinggi    | Universitas           |
| Prodi :                  | Teknik Informatika/S1 |

### Klaim Data

### Perbaharui Data

Setelah berhasil login, klik Perbaharui Data

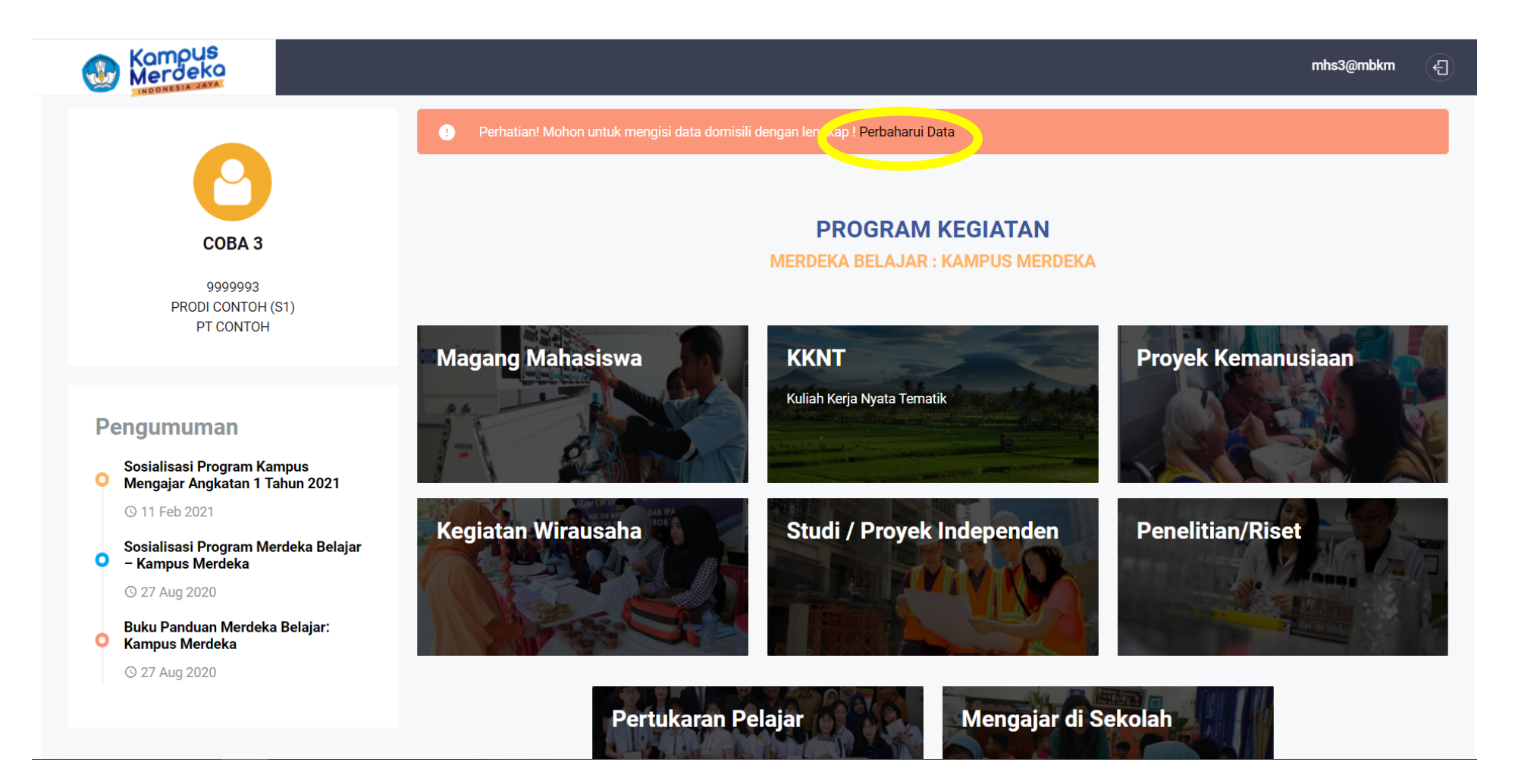

## Perbaharui Data

Perbaharui Semua Data Anda, Kemudian Klik Update di bagian bawah Laman

| Informasi Akun Informasi Data Pribadi Info File Photo Change Password |
|-----------------------------------------------------------------------|
| Informasi Data Pribadi Info File Photo Change Password                |
|                                                                       |
| COBA 3                                                                |
| 9999993 Tempat Lahir<br>PRODI CONTOH (S1)<br>PT CONTOH CONTOH CONTOH  |
| Tanggal Lahir<br>01/01/1990                                           |
| NIK                                                                   |
| Jenis Kelamin Pria                                                    |
| Agama                                                                 |
| No. Handphone                                                         |

Kembali ke Dashboard lalu Klik "Mengajar Di sekolah"

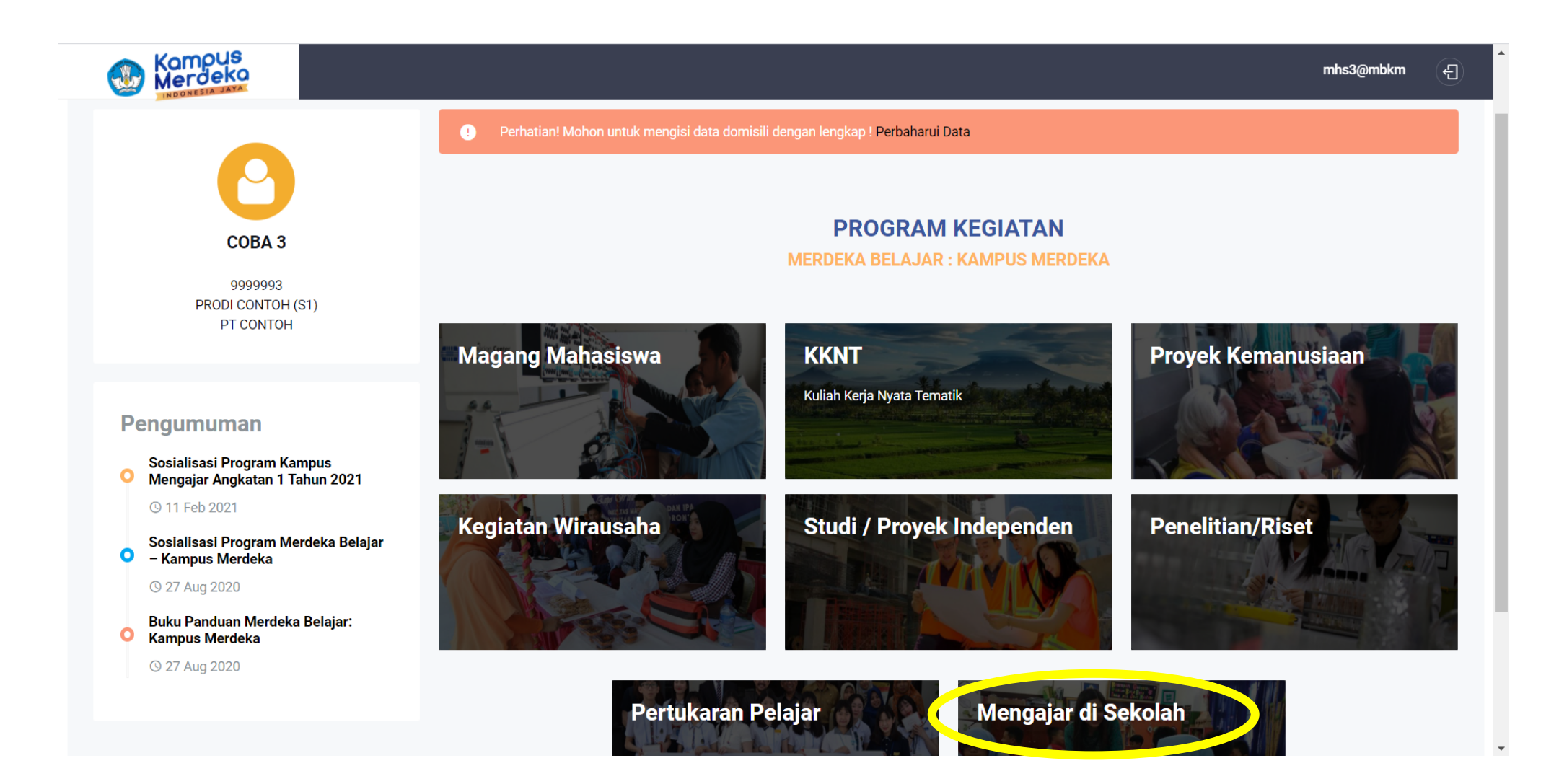

Pilih "Kampus Mengajar Angkatan 1 Tahun 2021"

| Merceka                |           |                                                                      |                        |                                         | mhs3@mbkm          | Ð |
|------------------------|-----------|----------------------------------------------------------------------|------------------------|-----------------------------------------|--------------------|---|
| 🕝 Dashboard 🎦 Kegiatan | Mahasiswa | <u>A</u> Profil                                                      |                        |                                         |                    |   |
| Program Kegiatan       |           |                                                                      |                        |                                         |                    |   |
| Cari Data              |           | Kampus Mengajar Angkatan 1 Tahun 202                                 | 1                      |                                         | Mengajar Disekolah |   |
| Program Kegiatan       |           | Direktorat Jenderal Pembelajaran dan Kemahasiswaan                   | 2                      |                                         |                    |   |
| Mengajar Disekolah     | ~         | <ul> <li>Batas Waktu</li> <li>09 Feb 2021 s/d 21 Feb 2021</li> </ul> | 요 Kuota<br>15000 orang | Seluruh Indonesia, diutamakan daerah 3T |                    |   |
| Nama Kegiatan          |           |                                                                      |                        |                                         |                    |   |
| Nama Kegiatan          |           |                                                                      |                        |                                         |                    |   |
| Lokasi                 |           | first prev <b>1</b> next last                                        |                        |                                         |                    |   |
| Lokasi                 |           |                                                                      |                        |                                         |                    |   |
| Jenis Kepesertaan      |           |                                                                      |                        |                                         |                    |   |
| Choose                 | ~         |                                                                      |                        |                                         |                    |   |
|                        |           |                                                                      |                        |                                         |                    |   |
|                        | २ Cari    |                                                                      |                        |                                         |                    |   |
|                        |           |                                                                      |                        |                                         |                    |   |
|                        |           |                                                                      |                        |                                         |                    |   |

Isi Formulir dengan memperhatikan kembali note pada bagian bawah. Setelah semua sudah diisi sesuai dengan note klik "Kirim Sekarang Pada Bagian Bawah laman

|                                | LOKASI                                     |                                                       | mhs3@mbkm                                                                                                    |
|--------------------------------|--------------------------------------------|-------------------------------------------------------|----------------------------------------------------------------------------------------------------|
|                                |                                            |                                                       | Pilih SDPilih SD                                                                                                    |
| 01 Feb 2021 s/d 14 Feb<br>2021 | Seluruh Indonesia, diutamakan<br>daerah 3T | 12                                                    | Pernyataan Kesanggupan dan Komitmen *                                                                                                    |
| Kuota :                        | Jenis Kepesertaan :                        | Mitra / Lembaga :                                     |                                                                                                    |
| 15000                          | Perorangan                                 | Direktorat Jenderal Pembelajaran dan<br>Kemahasiswaan | Saya bersedia ditempatkan di salah satu SD yang telah dipilih                                                                                                  |
| Mata Pelajaran :               |                                            |                                                       | Jika saya menerima beasiswa dari Bidikmisi, KIPK atau beasiswa dari negara<br>lainnya, maka saya tidak akan menerima pendanaan dari LPDP untuk program<br>ini. |
| Jenjang Ajar :                 |                                            |                                                       | <ul> <li>Jika UKT saya di bawah 2,4 juta maka bantuan UKT dari program KM akan<br/>dibayarkan at cost</li> </ul>                                               |
| S1                             |                                            |                                                       | <ul> <li>Berkomitmen untuk menyelesaikan rangkaian program mulai dari pembekalan,<br/>pelaksanaan tugas hingga penyelesaian laporan akhir</li> </ul>           |
|                                |                                            |                                                       | <ul> <li>Jika saya tidak berhasil menyelesaikan program, maka saya bersedia tidak<br/>menerima bantuan potongan UKT</li> </ul>                                 |
|                                |                                            |                                                       | Note :                                                                                                    |
|                                |                                            |                                                       | File extension yang diperbolehkan hanya PDF, dan jika memiliki lebih dari satu                                                                                 |
|                                |                                            |                                                       | <ul> <li>Ukuran file tidak boleh lebih dari 2MB</li> </ul>                                                                                                    |
|                                |                                            |                                                       | • Tanda (*) : Wajib diisi                                                                                                    |
|                                |                                            |                                                       | Tanda (*) : Wajib diisi Kirim Sekarang                                                                                                    |

### Berhasil Mendaftar

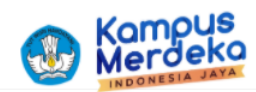

🕐 Dashboard 🕒 Kegiatan Mahasiswa 🗘 Profil

### Kampus Mengajar Angkatan 1 Tahun 2021

Mengajar di Sekolah

#### Informasi Kegiatan

Keterangan :

Program Kampus Mengajar bertujuan untuk memberikan solusi bagi sekolah yang terdampak pandemi dengan memberdayakan para mahasiswa yang berdomisili di sekitar wilayah sekolah untuk membantu para Guru dan Kepala Sekolah dalam pelaksanaan kegiatan pembelajaran.

Kualifikasi:

Mahasiswa :

- Mahasiswa aktif minimal semester 5
- · Memiliki indeks prestasi kumulatif (IPK) minimal 3.00 dari skala 4
- Diutamakan mempunyai pengalaman berorganisasi atau pengalaman mengajar yang dibuktikan dengan surat rekomendasi, sertifikat, surat keterangan atau dokumen pendukung lainnya
- Mempunyai catatan baik/tidak bermasalah di perguruan tinggi yang dibuktikan dengan surat keterangan yang ditandatangani oleh pimpinan perguruan tinggi
- Bukan mahasiswa peserta program Kampus Mengajar Perintis 2020

**Melamar Sekarang** Terimakasih sudah mendaftar diprogram kegiatan!! Program Studi (Pilih salah satu) \* Pendidikan Keguruan O Non Pendidikan Keguruan IPK saat ini \* Unggah Transkrip Nilai \* Choose File No file chosen Unduh File : Template Surat Rekomendasi Dekan Surat Rekomendasi Dekan \* Choose File No file chosen Sertifikat Pengalaman Mengajar

Status Pendaftaran dapat dilihat pada menu "Kegiatan Mahasiswa"

| Nashboard Negiatan Mahasiswa Profil                                                                                                    |                                          |                        |             |
|----------------------------------------------------------------------------------------------------|------------------------------------------|------------------------|-------------|
| Informasi   Program yang Diikuti     Kampus Mengajar Angkatan 1 Tahun 2021   Status : Aplikasi anda sedang dalam proses seleksi   Tanggal Registrasi   ::   12 Feb 2021   Mitra/Lembaga   ::   Detail   Aktivitas | Oashboard Kegiatar                       | n Mahasiswa <u>A</u> P | Profil      |
| Kampus Mengajar Angkatan 1 Tahun 2021         Status : Aplikasi anda sedang dalam proses seleksi         Tanggal Registrasi       :         Mitra/Lembaga       :         Detail         Aktivitas                | <b>Informasi</b><br>Program yang Diikuti |                        |             |
| Status : Aplikasi anda sedang dalam proses seleksi         Tanggal Registrasi       :       12 Feb 2021         Mitra/Lembaga       :       Diproses         Detail         Aktivitas                             | Kampus Mengajar Angkatan 1 Ta            | ahun 2021              |             |
| Tanggal Registrasi:12 Feb 2021Mitra/Lembaga:DiprosesDetailAktivitas                                                                                                    | Status : Aplikasi anda sedang da         | lam proses seleksi     |             |
| Mitra/Lembaga:DiprosesDetailAktivitas                                                                                                    | Tanggal Registrasi                       | :                      | 12 Feb 2021 |
| Detail           Aktivitas                                                                                                    | Mitra/Lembaga                            | :                      | Diproses    |
| Aktivitas                                                                                                    |                                          | Detail                 |             |
|                                                                                                    |                                          | Aktivitas              |             |

| Merdeka              |                                   |                 |                        |
|----------------------|-----------------------------------|-----------------|------------------------|
| (?) Dashboard [      | ן Kegiatan Mahasiswa              | <u>Ω</u> Profil |                        |
| Informasi            |                                   |                 |                        |
| Program yang Diikuti |                                   |                 |                        |
| Kampus Mengajar Ar   | ngkatan 1 Tahun 2021              |                 |                        |
| Status : Selamat And | a Lolos Seleksi, silakan klik tai | utan berikut u  | ntuk info lebih lanjut |
| Tanggal Registrasi   |                                   | :               | 12 Feb 2021            |
| Mitra/Lembaga        |                                   | :               | Disetujui              |
|                      |                                   | Detail          |                        |
|                      | A                                 | ktivitas        |                        |
|                      |                                   |                 |                        |

## Logbook

### Logbook diisi setiap hari

| PROGRAM KAMI<br>MENGAJAR DISEKOLAH            | PUS MENGAJAR PERINTIS                                                                                                    |                              | Tambah LogBook                                                                                                    |
|-----------------------------------------------|----------------------------------------------------------------------------------------------------|------------------------------|----------------------------------------------------------------------------------------------------|
| Aktivitas<br>Log Book<br>Laporan<br>Assesment | Informasi Pribadi dan Kegiatan         NIM       ::       9999991       Nama Lengkap       ::       COBA 1         Perguruan Tinggi       ::       PT<br>CONTOH       Program Studi       ::       PRODI CONTOH / S1         Dosen<br>Pembimbing       ::       DOSEN 1       Mitra / Perguruan<br>Tinggil       Direktorat Jenderal Pembelajaran dan<br>Kernahasiswaan         Tanggal Daftar       ::       08 Oct<br>2020       Sekolah yang dipilih       :: | Nilai<br>Pembimbing<br>Mitra | LogBook         X $\bigcirc$ $\textcircled{@}$ $\textcircled{@}$ $ \begin{array}{@}$ $ \begin{array}{@}$ $ \begin{array}{@}$ $ \begin{array}{@}$ $ \begin{array}{@}$ $ \begin{array}{@}$ $ \begin{array}{@}$ $ \begin{array}{@}$ $ \begin{array}{@}$ $ \begin{array}{@}$ $ \begin{array}{@}$ $ \begin{array}{@}$ $ \begin{array}$ |
| Mandiri<br>Manual<br>Rekan                    | Aktivitas : Loogbook                                                                                                    | © Tambah Logbook             |                                                                                                    |
| Feed Back  Testimoni Ulas Program             | Show 25 v entries<br>No. ++ Uraian Kegiatan ++ Aksi<br>No matching records found                                                                                                    | 50 <u>µ</u> .<br>♦↓          | Tgl. Kegiatan dd/mm/yyyy                                                                                                    |
|                                               | Showing 0 to 0 of 0 entries (filtered from 1 total entries)                                                                                                    | Previous Next                | Save Cancel                                                                                                    |

### Laporan

Laporan diisi : Awal, Mingguan dan Akhir

| Aktivitas : Laporan                                   |                  |               |          |                       |
|-------------------------------------------------------|------------------|---------------|----------|-----------------------|
| Show 25 V entries                                     |                  |               | Search   | Tambah Laporan        |
| No. 🗠 🖌 Jenis Laporan                                 | ↑ ↓ View Laporan | ∿             | ↑ ↓ Aksi | $\uparrow \downarrow$ |
|                                                       | No matching      | records found |          |                       |
| Showing 0 to 0 of 0 entries (filtered from 1 total er | ntries)          |               |          | Previous Next         |
|                                                       |                  |               |          |                       |

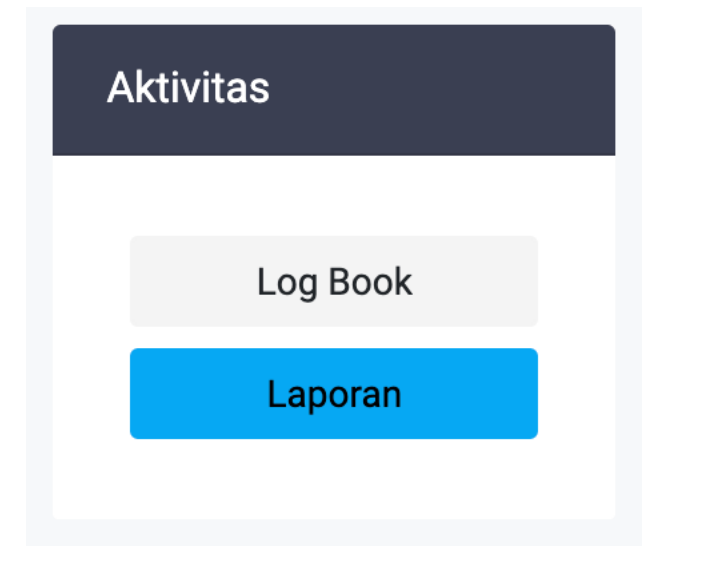

File Laporan : Format PDF

| Upload Laporan                                                                                                    | ×     |
|----------------------------------------------------------------------------------------------------|-------|
| <ul> <li>Choose<br/>Laporan Awal</li> <li>✓ Laporan Mingguan<br/>Laporan Akhir</li> <li>File upload</li> <li>Choose File No file chosen</li> </ul> |       |
| Save                                                                                                    | incel |

## Registrasi Dosen

## Registrasi

- 1. Buka laman : <u>https://kampusmerdeka.kemdikbud.go.id/kampusmengajar2021</u>
- 2. Klik Daftar Sekarang pada bagian bawah laman

### Catat Pendaftarannya!

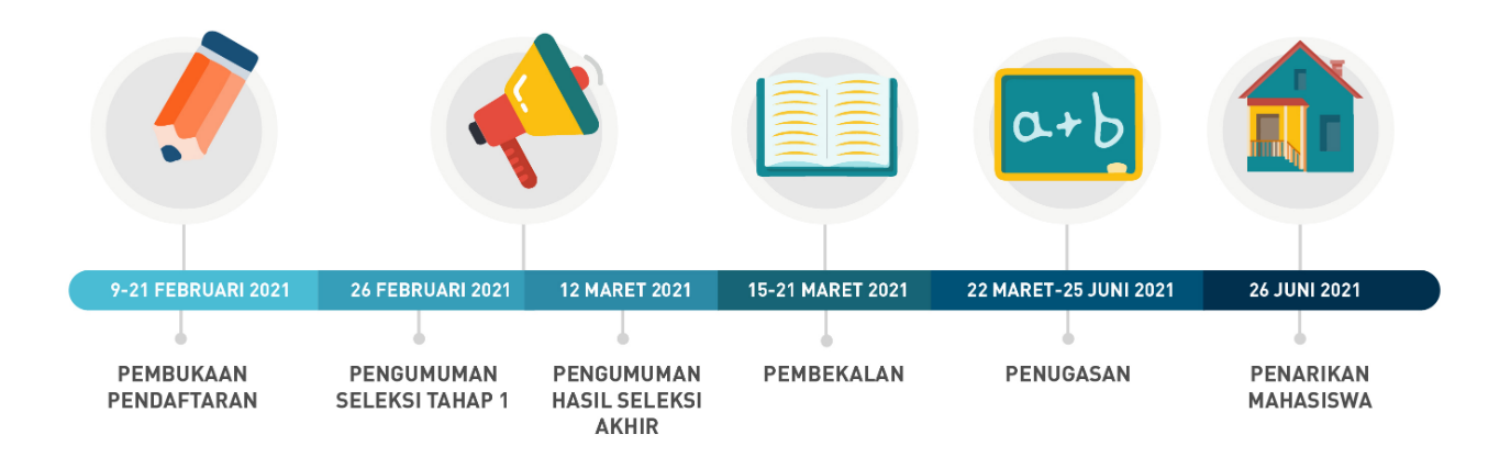

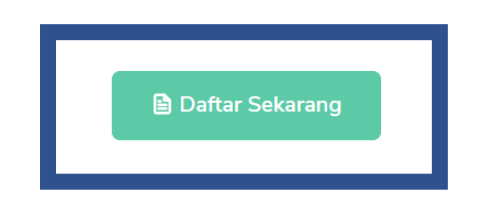

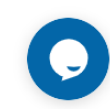

## Registrasi

 Kemudian Isi form, sesuai dengan data yang terdaftar di PDDikti. Kemudia mencentang captcha dan mencentang Syarat & Ketentuan dan Kebijakan Privasi lalu klik Daftar

| email yang terdaftar di PD<br>untuk memastikan hal ters | Dikti, hubungi Perguruan Ti<br>sebut | inggi masing-masing |
|---------------------------------------------------------|--------------------------------------|---------------------|
| Nama :                                                  |                                      |                     |
| Tgl. Lahir :                                            |                                      |                     |
| dd/mm/yyyy                                              |                                      |                     |
| Email :                                                 |                                      |                     |
| Re-Email :                                              |                                      |                     |
| Register Sebagai :                                      |                                      |                     |
| Phin                                                    |                                      |                     |
| I'm not a robot                                         | reCAPTCHA<br>Privacy - Terms         |                     |

Daftar Akun Kampus Merdeka

### Aktivasi Akun

Cek inbox dari email yang didaftarkan. klik aktivasi akun untuk mengaktifkan Akun lalu login dengan email dan password yang diberikan

**administrator : kampus merdeka** kampusmerdeka@mail.smtp2go.com.invalid <u>via</u> smtpcorp.com to me ▼

 $\overline{X}_{A}$  Malay  $\overline{\phantom{x}}$  > English  $\overline{\phantom{x}}$  Translate message

#### Pendaftaran Berhasil!

#### Hallo Afifah Nur Falah Yusnika

Terima kasih telah melakukan registrasi akun Merdeka Belajar : Kampus Merdeka, berikut adalah informasi akun anda :

#### Email :

#### Password

untuk dapat mengakses laman Merdeka Belajar : Kampus Merdeka, silahkan aktivasi akun dengan klik tombol "AKTIFKAN AKUN" di bawah ini :

#### AKTIFKAN AKUN

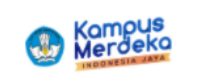

Merdeka Belajar : Kampus Merdeka

Direktorat Jenderal Pendidikan Tinggi Kementerian Pendidikan dan Kebudayaan

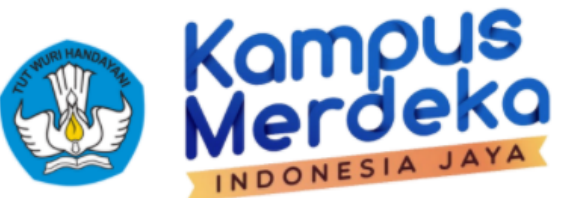

### Perhatian! Akun anda sudah aktif

| Password :      | Email :         |   |
|-----------------|-----------------|---|
| l'm not a robot | Password :      |   |
|                 | I'm not a robot | ē |

### Masuk

## Klaim Data

1. Isi Formulir Cek Data Dosen Pembimbing dengan data yang terdaftar di PDDikti, lalu klik Cari Data

### Cek Data Dosen Pembimbing

Untuk melanjutkan, proses registrasi, mohon klaim data ke PDDikti dengan mengisi form dibawah ini

| Program Studi :    |  |
|--------------------|--|
| rogram etaal.      |  |
| NIK:               |  |
|                    |  |
| NIDN / NIDK / NUP: |  |
|                    |  |
| Tgl. Lahir :       |  |
| dd/mm/yyyy         |  |
|                    |  |
|                    |  |

Setelah berhasil login, klik Registrasi DPL

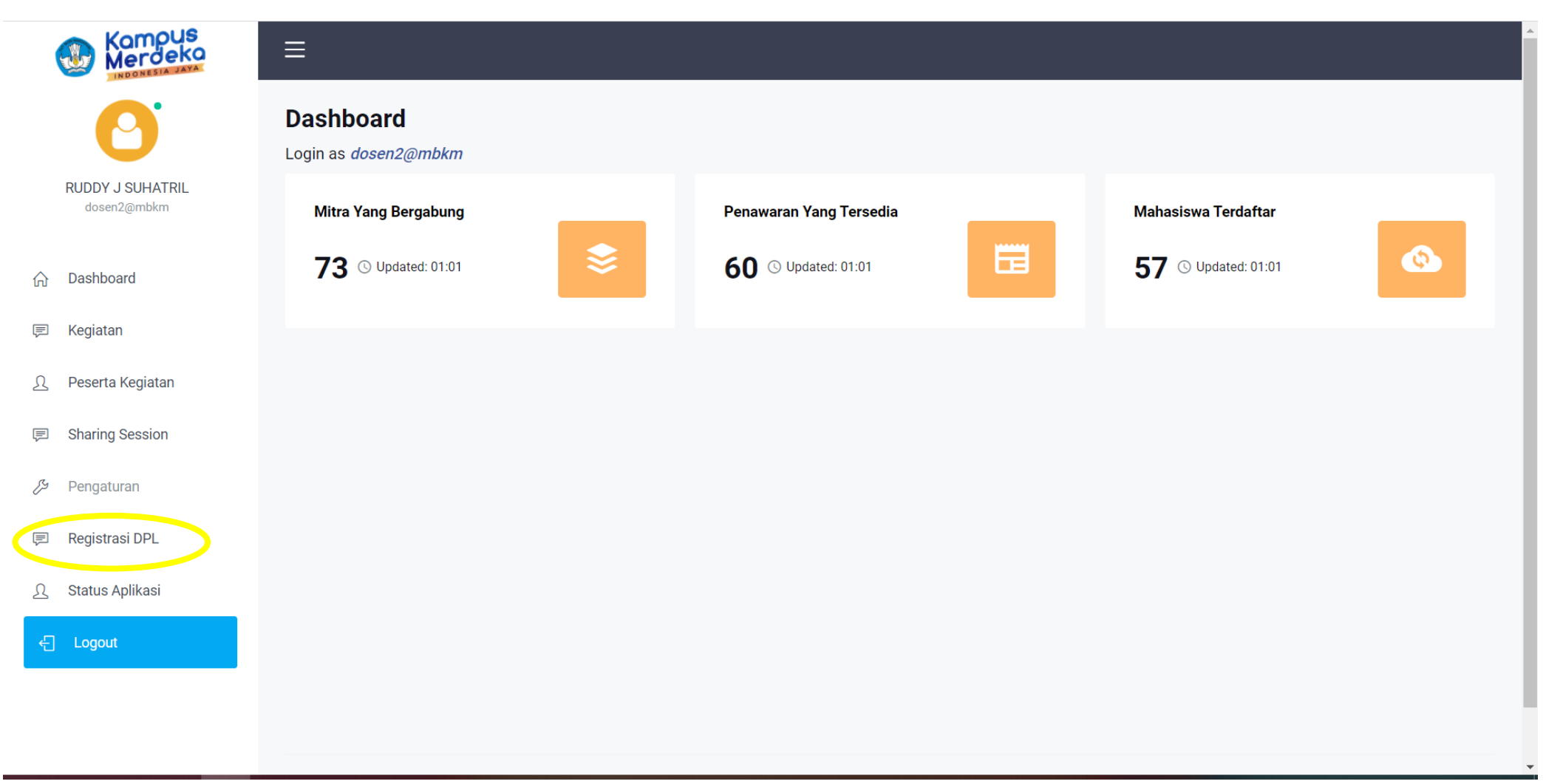

Klik "Mengajar Di sekolah"

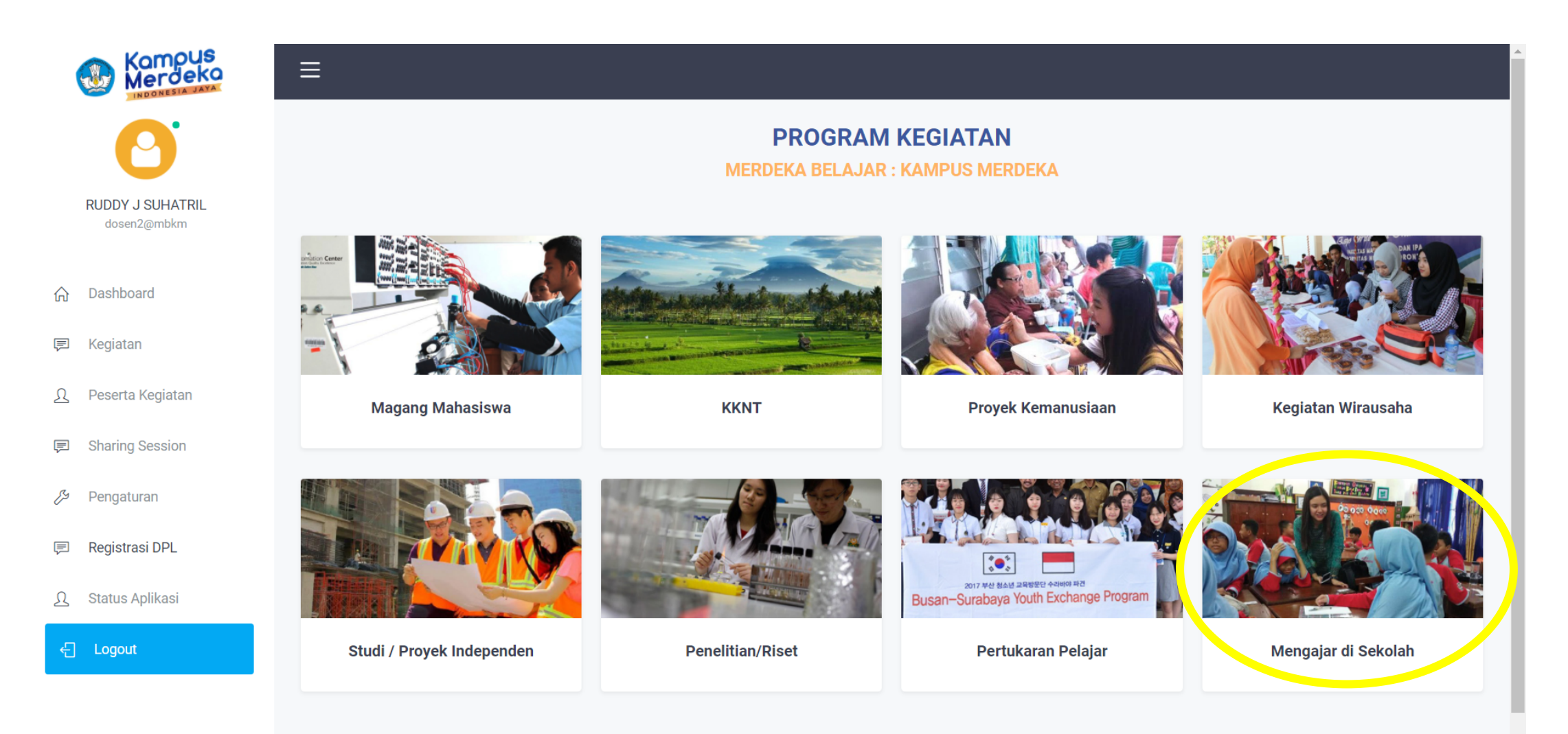

Pilih "Kampus Mengajar Angkatan 1 Tahun 2021"

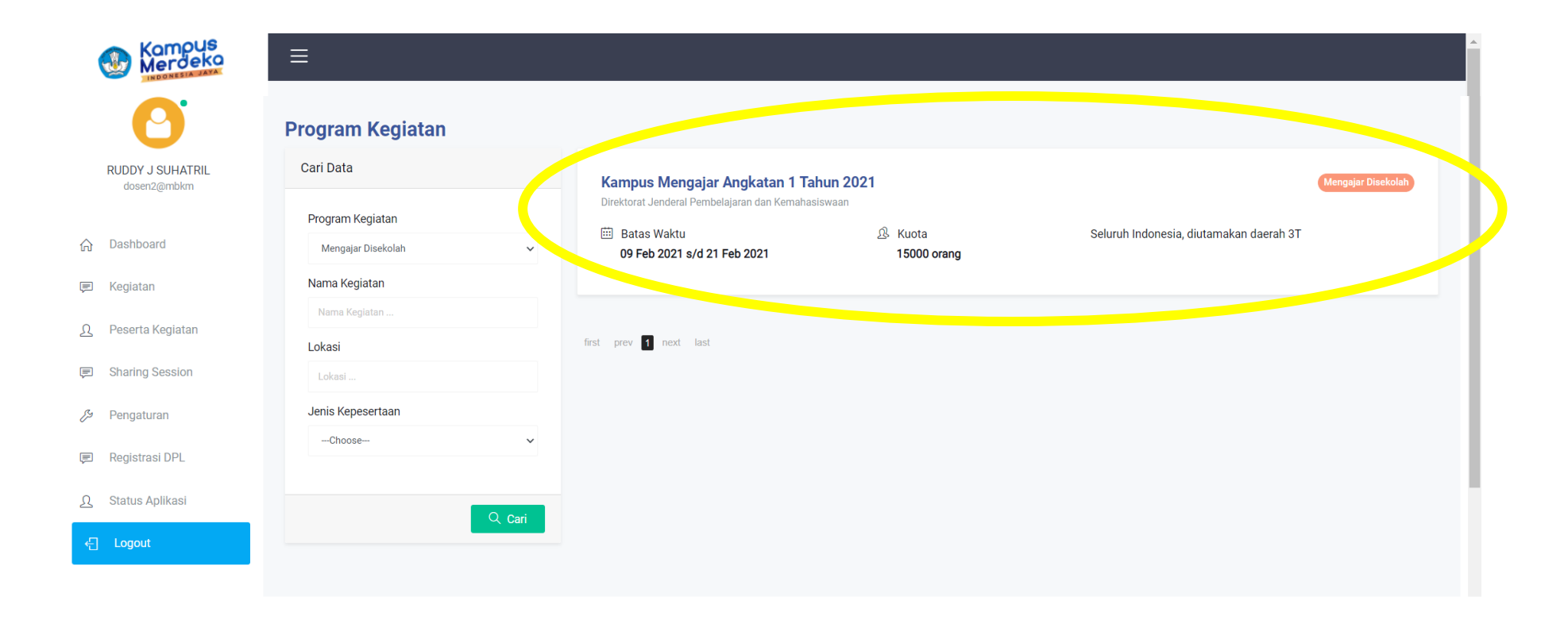

Isi Formulir dengan memperhatikan kembali note pada bagian bawah formulir. Setelah semua diisi sesuai dengan note klik "Kirim Sekarang" Pada Bagian Bawah laman

| Merdeka          | ≡                                                                 |                                                                                   |                                                                                             |                                                                                                    |
|------------------|-------------------------------------------------------------------|-----------------------------------------------------------------------------------|---------------------------------------------------------------------------------------------|----------------------------------------------------------------------------------------------------|
| Dashboard        | Keterangan :                                                      |                                                                                   |                                                                                             | Unduh File : Template Surat Rekomendasi Pimpinan                                                                                             |
| Kegiatan         | Program Kampus Meng<br>memberdayakan para m                       | ajar bertujuan untuk memberikan solus<br>ahasiswa yang berdomisili di sekitar w   | i bagi sekolah yang terdampak pandemi dengan<br>ilayah sekolah untuk membantu para Guru dan | Surat Rekomendasi Pimpinan Perguruan Tinggi * (pdf, jpg, gif, png)                                                                           |
| Peserta Kegiatan | Kepala Sekolan dalam p                                            | elaksanaan keglatan pempelajaran.                                                 |                                                                                             | Pernyataan Komitmen *                                                                                                    |
| Sharing Session  | Kualifikasi :                                                     |                                                                                   |                                                                                             | Bersedia mendampingi mahasiswa bimbingan untuk bertemu dengan<br>Dince dan cekelah                                                           |
| Pengaturan       | Mahasiswa :<br>• Mahasiswa aktif mini                             | nal semester 5                                                                    |                                                                                             | Bersedia melakukan sesi pendampingan mahasiswa selama program     berlangsung berupa:                                                        |
| Registrasi DPL   | Memiliki indeks prest     Diutamakan mempun                       | asi kumulatif (IPK) minimal 3.00 dari sk<br>yai pengalaman berorganisasi atau per | ala 4<br>Igalaman mengajar yang dibuktikan dengan surat                                     | Komunikasi dengan tiap mahasiswa bimbingan (1x seminggu)     Melekukan komunikasi dengan namong guru (ngling tidek 2x seleme                 |
| Status Aplikasi  | rekomendasi, sertifika<br>• Mempunyai catatan b                   | t, surat keterangan atau dokumen pend<br>aik/tidak bermasalah di perguruan ting   | dukung lainnya<br>gi yang dibuktikan dengan surat keterangan yang                           | Melakukan komunikasi dengan pamong guru (paling udak zx selama<br>program)     Melakukan sharing seesien dengan seluruh mehasigure himbingan |
| Logout           | ditandatangani oleh p<br>• Bukan mahasiswa pe                     | impinan perguruan tinggi<br>serta program Kampus Mengajar Perini                  | tis 2020                                                                                    | Melakukan sharing session dengan seluruh manasiswa bimbingan     (1x per dua minggu)                                                         |
|                  | Dosen:                                                            |                                                                                   |                                                                                             | <ul> <li>Memberikan penilaian akhir sesuai waktu yang ditentukan kepada<br/>mahasiswa bimbingan</li> </ul>                                   |
|                  | <ul> <li>Dosen perguruan ting<br/>Kementerian Pendidik</li> </ul> | gi negeri maupun swasta di bawah nau<br>an dan Kebudayaan RI                      | ngan Direktorat Jenderal Pendidikan Tinggi                                                  | <ul> <li>Bersedia memberikan rekomendasi untuk pengembangan diri mahasiswa<br/>bimbingan</li> </ul>                                          |
|                  | Batas Waktu Mendaftar<br>:                                        | Lokasi :                                                                          | Jumlah SKS :                                                                                | Note:                                                                                                    |
|                  | 01 Feb 2021 s/d 13 Feb<br>2021                                    | Seluruh Indonesia, diutamakan<br>daerah 3T                                        | 12                                                                                          | Tanda (*) : Wajib diisi                                                                                                    |
|                  | Kuota :                                                           | Jenis Kepesertaan :                                                               | Mitra / Lembaga :                                                                           | Kirim Sekarang                                                                                                    |
|                  | 15000                                                             | Perorangan                                                                        | Direktorat Jenderal Pembelajaran dan<br>Kemahasiswaan                                       |                                                                                                    |
|                  |                                                                   |                                                                                   |                                                                                             |                                                                                                    |

## Berhasil Mendaftar

| 0                                   | Kampus Mengajar Angkatan 1 Tahun 2021<br>Mengajar di Sekolah                                                                                                    |                                                                                                    |
|-------------------------------------|----------------------------------------------------------------------------------------------------|----------------------------------------------------------------------------------------------------|
| RUDDY J SUHATRIL<br>dosen2@mbkm     | Informasi Kegiatan                                                                                                    | Melamar Sekarang                                                                                                    |
| Dashboard                           | Keterangan :                                                                                                    | • Terimakasih sudah mendaftar diprogram kegiatan!!                                                                                                    |
| Kegiatan                            | Program Kampus Mengajar bertujuan untuk memberikan solusi bagi sekolah yang terdampak pandemi dengan<br>memberdayakan para mahasiswa yang berdomisili di sekitar wilayah sekolah untuk membantu para Guru dan<br>Kepala Sekolah dalam pelaksanaan kegiatan pembelajaran.     | Unduh File : Template Surat Rekomendasi Pimpinan                                                                                                    |
| Peserta Kegiatan<br>Sharing Session | Kualifikasi :                                                                                                    | Surat Rekomendasi Pimpinan Perguruan Tinggi * (pdf, jpg, gif, png) Choose File No file chosen                                                               |
| Pengaturan                          | Mahasiswa :<br>• Mahasiswa aktif minimal semester 5                                                                                                    | Pernyataan Komitmen *                                                                                                    |
| Registrasi DPL                      | <ul> <li>Memiliki indeks prestasi kumulatif (IPK) minimal 3.00 dari skala 4</li> <li>Diutamakan mempunyai pengalaman berorganisasi atau pengalaman mengajar yang dibuktikan dengan surat rekomendasi, sertifikat, surat keterangan atau dokumen pendukung lainnya</li> </ul> | <ul> <li>Dinas dan sekolah</li> <li>Bersedia melakukan sesi pendampingan mahasiswa selama program berlangsung berupa:</li> </ul>                            |
| status Aplikasi                     | <ul> <li>Mempunyai catatan baik/tidak bermasalah di perguruan tinggi yang dibuktikan dengan surat keterangan yang<br/>ditandatangani oleh pimpinan perguruan tinggi</li> </ul>                                                                                               | <ul> <li>Komunikasi dengan tiap mahasiswa bimbingan (1x seminggu)</li> <li>Melakukan komunikasi dengan pamong guru (paling tidak 2x selam</li> </ul>        |
|                                     | Bukan mahasiswa peserta program Kampus Mengajar Perintis 2020 Dosen:     Dosen perguruan tinggi negeri maupun swasta di bawah naungan Direktorat Jenderal Pendidikan Tinggi                                                                                                  | program)<br>• Melakukan sharing session dengan seluruh mahasiswa bimbingan<br>(1x per dua minggu)                                                           |
|                                     | Kementerian Pendidikan dan Kebudayaan RI                                                                                                    | Memberikan penilaian akhir sesuai waktu yang ditentukan kepada     mahasiswa bimbingan     Bersedia memberikan rekomendasi untuk pendembangan diri mahasisw |

Status Pendaftaran dapat dilihat pada menu "Status Aplikasi"

| Kompus<br>Merdeka               |                                                                         |
|---------------------------------|-------------------------------------------------------------------------|
| 0                               | Daftar Status Aplikasi                                                  |
| RUDDY J SUHATRIL<br>dosen2@mbkm | Kampus Mengajar Angkatan 1 Tahun 2021                                   |
| ☆ Dashboard                     | Status : Aplikasi anda sedang dalam proses seleksi                      |
| 戸 Kegiatan                      | Tgl. Registrasi         :         12 Feb 2021                           |
| <u>Q</u> Peserta Kegiatan       | Mitra/Lembaga : Diproses                                                |
| Sharing Session                 |                                                                         |
| 🔑 Pengaturan                    | Copyright © 2020 Merdeka Belajar : Kampus Merdeka. All rights reserved. |
| 🗩 Registrasi DPL                |                                                                         |
| Ω Status Aplikasi               |                                                                         |
| <  Logout                       |                                                                         |
|                                 |                                                                         |
|                                 |                                                                         |
|                                 |                                                                         |
|                                 |                                                                         |

### Status Aplikasi akan berubah apabila sudah selesai di proses

| Kampus<br>Merdeka               |                                                                                           |
|---------------------------------|-------------------------------------------------------------------------------------------|
| 0                               | Daftar Status Aplikasi                                                                    |
| RUDDY J SUHATRIL<br>dosen2@mbkm | Kampus Mengajar Angkatan 1 Tahun 2021                                                     |
| 슈 Dashboard                     | Status : Selamat Anda Lolos Seleksi , silakan klik tautan berikut untuk info lebih lanjut |
| 戸 Kegiatan                      | Tgl. Registrasi : 12 Feb 2021                                                             |
| Ω Peserta Kegiatan              | Mitra/Lembaga : Disetujui                                                                 |
| Sharing Session                 |                                                                                           |
| 🔑 Pengaturan                    | Copyright © 2020 Merdeka Belajar : Kampus Merdeka. All rights reserved.                   |
| 🗩 Registrasi DPL                |                                                                                           |
| Ω Status Aplikasi               |                                                                                           |
| 년 Logout                        |                                                                                           |
|                                 |                                                                                           |
|                                 |                                                                                           |
|                                 |                                                                                           |

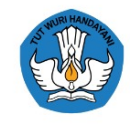

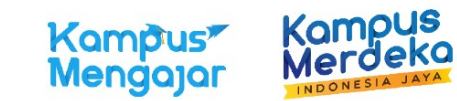

### Teman-teman mahasiswa!

Terima kasih atas antusiasme kalian untuk mendaftar! Bagi yang masih terkendala silakan dicoba lagi hari ini ya! Jika masih ada masalah juga, silakan isi form berikut

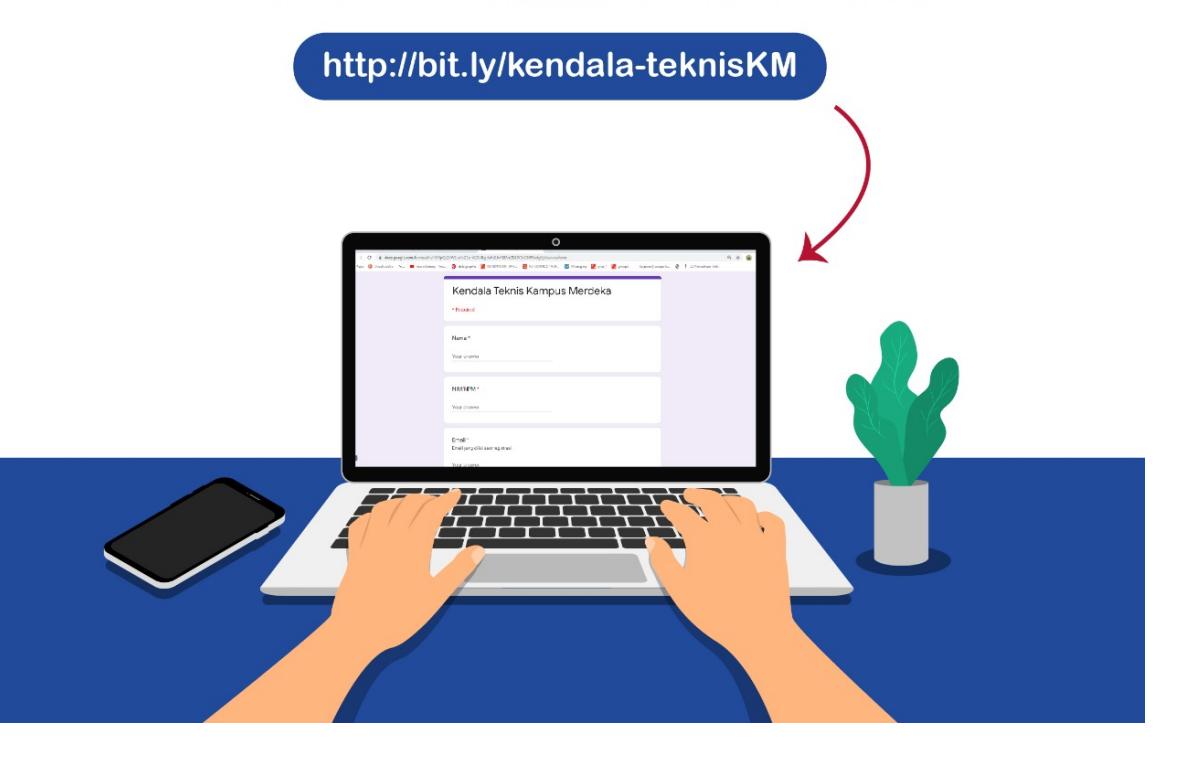

### Hubungi Kami

## Help Desk : Live Chat

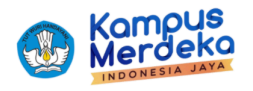

### Panggilan Berbakti untuk Negeri

Kampus Mengajar 2021

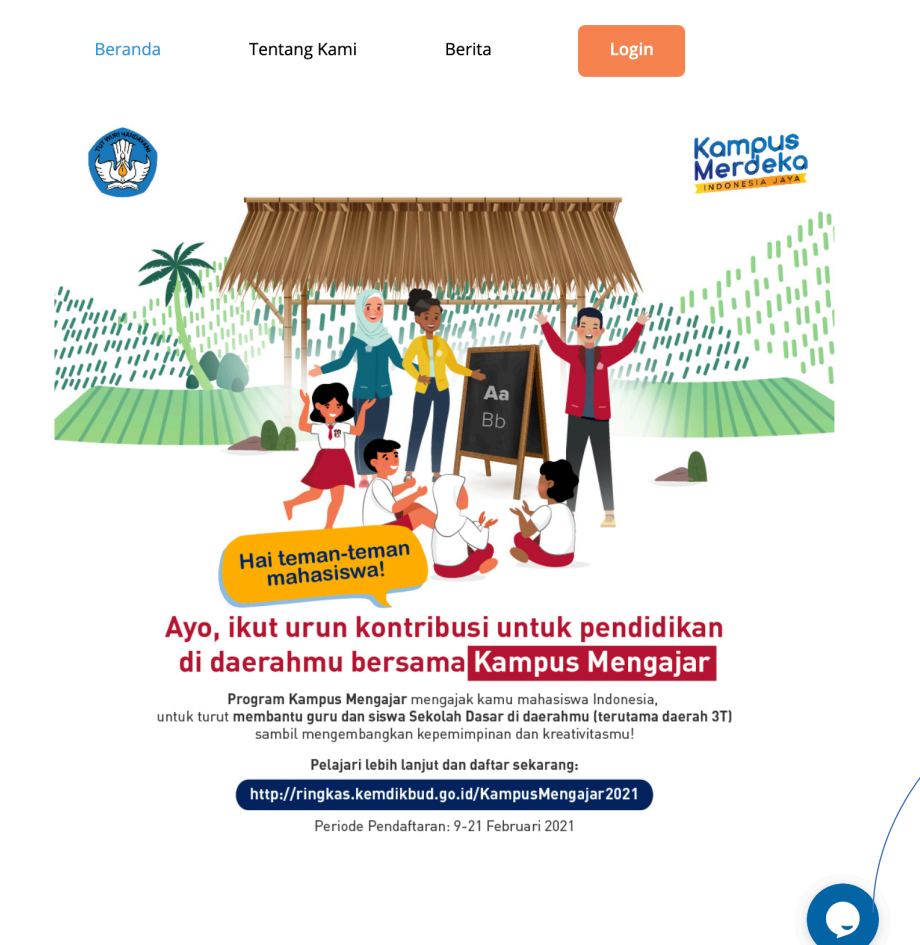

| -                                              | Send message                                                                    |
|------------------------------------------------|---------------------------------------------------------------------------------|
|                                                | Please fill out the form below and we will get back to you as soon as possible. |
|                                                |                                                                                 |
|                                                | * Name                                                                          |
| tribu:<br>sama                                 | * Email                                                                         |
| r mengajak<br><b>a Sekolah I</b><br>an kepemin | * Message                                                                       |
| lanjut dan<br>kbud.go.ic                       | Kirim                                                                           |
| aftaran: 9                                     | We're 🗲 by tawk.to                                                              |
|                                                |                                                                                 |
|                                                |                                                                                 |

# Terima Kasih